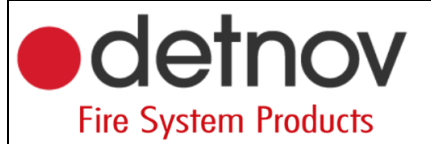

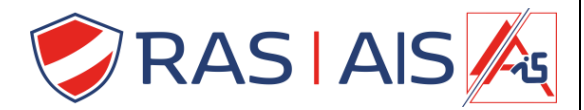

## Detnov 150 reeks

## Centrale upgraden

- 1. Download de laatste firmware van de website: <u>https://www.rassecurity.com/pub/</u>
- 2. Unzip het bestand en plaats deze map op je pc.
- 3. Ga in het bootloader menu van de centrale.
  - a. Ga in de installer menu (2222) -> Algemeen -> FW upgrade.
  - b. Druk op "Accepteer".
  - c. Druk voor dat de balk op het einde is op "BIOS".
  - d. Je komt nu in het bootloader menu.

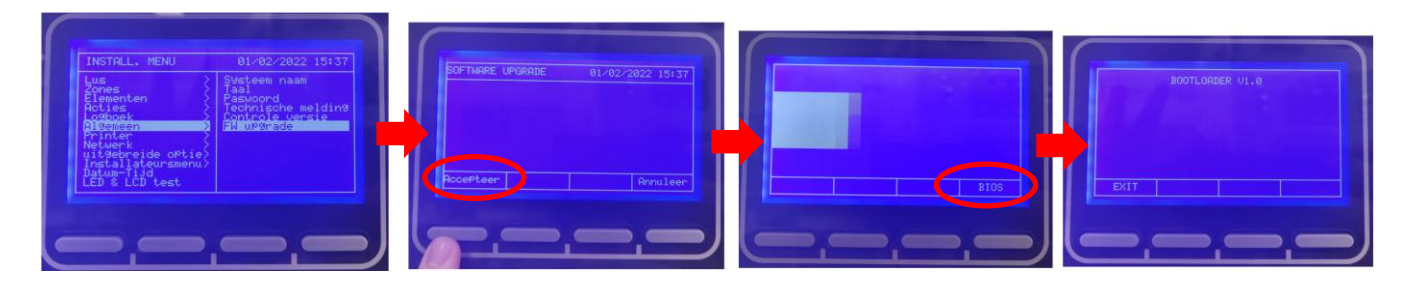

- 4. Verbind nu de centrale met de pc via de usb verbinding.
- 5. In het opgeslagen mapje zoek je naar jouw soort paneel ( in mijn geval een 4 loop centrale ).
  - a. "(jouw soort paneel)"\_A.bat = Engels.
  - b. "(jouw soort paneel)"\_B.bat = Spaans.
  - c. "(jouw soort paneel)"\_C.bat = frans.
  - d. "(jouw soort paneel)"\_D.bat = Hongaars.
- 6. Open het "(jouw soort paneel)"\_C.bat" bestand.
  - a. Als je frans selecteert kan je het straks terug in het Nederlands plaatsen.
- 7. De firmware zal nu in de centrale gepompt worden.

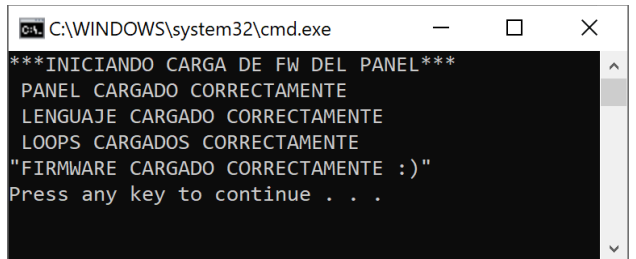

- 8. Ga nu uit de Bootloader door op "EXIT" te drukken.
- 9. Verander de taal terug naar "Nederlands".

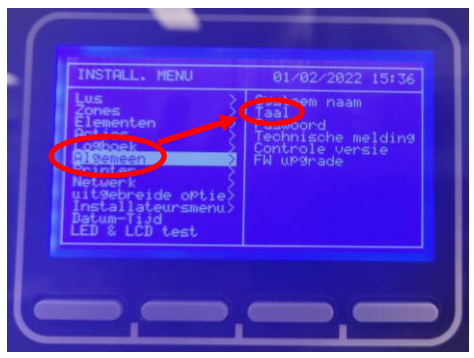